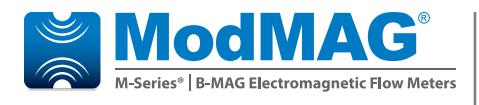

### **Electromagnetic Flow Meters**

M1000 Data Logging

#### DESCRIPTION

The Data Logging kit can be ordered with this part number: 67354-010

The Data Logging feature records three types of events:

- Totalizer/error events
- Configuration change events
- Startup events (power up or reset events)

Each type of event is recorded into three separate files stored on internal memory.

**NOTE:** Over time the data logging will reach the capacity of the memory. Any new events to be recorded will overwrite the oldest event on record.

#### **Totalizer/Error Events**

The capacity of the logging memory is 30,000 messages. The table below defines the capacity of the memory configured for data logging. On each interval the totalizers are recorded in addition to any errors that have occurred from the last interval. To program the interval, go to *Miscellaneous > Datalog Period*.

| Interval | Totalizer / Error Events |
|----------|--------------------------|
| 15 min   | up to 312 days           |
| 1 hr     | up to 1250 days          |
| 6 hr     | up to 20 years           |
| 12 hr    | up to 40 years           |
| 24 hr    | up to 80 years           |

#### **Configuration Events**

Each **Configuration event** identifies the parameter that was modified and to what value the parameter was changed. Up to 40 configuration events can be recorded.

#### **Startup Events**

Each **Startup event** identifies the time and reason of the event. The M1000 does not record the date and time of a power off. A total of 20 startup events can be recorded.

#### **EXTRACTING THE EVENT FILES**

All logged events can be extracted from the meter using the supplied Flow Meter Tool software, which connects the meter to a laptop via the supplied RS232 cable.

#### **RS232 Link File Extraction**

- 1. Identify / Configure the meter's communication settings:
  - a. Navigate to *Communications* > *Interface*.
    - b. Set the interface to **MODBUS**.
- **NOTE:** The interface must be set to MODBUS. All other settings can be set as desired by the operator and must match those settings of the software tool.
  - c. Record or change other interface parameters (parity and baud rate).
- 2. Connect the supplied RS232 cable into the RS232 connector of the meter. Either connect the serial connector to a COM port or connect it to the USB adapter.
- 3. Open the Flow Meter Tool installed on the laptop or PC. Go to *Start > All Programs > Badger Meter* to open the Flow Meter Tool application.
- 4. To configure the Flow Meter Tool software communication settings:

#### a. Select Communication Settings.

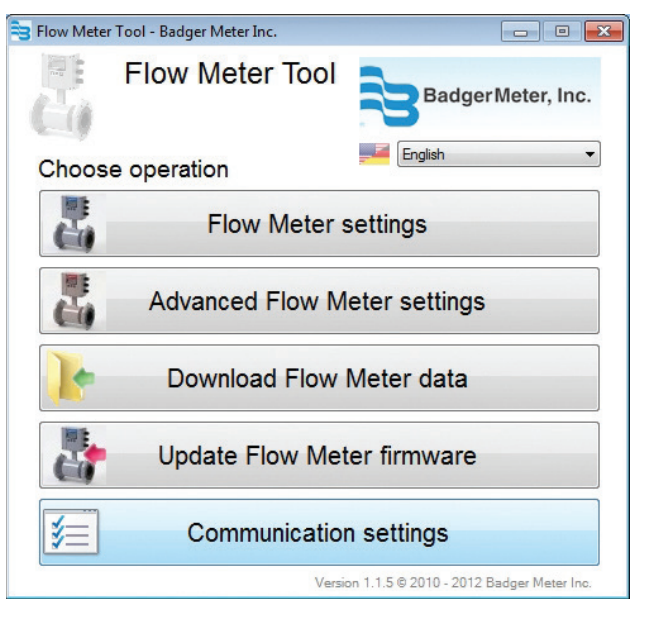

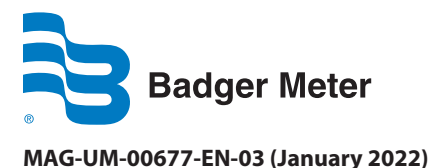

# **Installation Manual**

| Communication pro | operties   |      |             |              |
|-------------------|------------|------|-------------|--------------|
| Device type       | Auto detec | t    |             | •            |
| Modbus address    | 1          | ×    | Communicate | via MeterBus |
| Security password |            |      |             |              |
| COM IrDA Tcp/lp   | ]          |      |             |              |
| Select port       |            | COM1 |             | •            |
| Baud rate         | 5          | 600  | •           | Refresh      |
| Data bits         | 8          | }    | Ŧ           | ]            |
| Parity            | E          | Even | •           | ]            |
| Stop bits         |            | )ne  | +           | ]            |
|                   |            |      |             |              |
|                   |            |      | ОК          | Cancel       |

- b. Change the following parameters as necessary to align with the meter settings:
- MODBUS ADDRESS (Node Address)
- BAUD RATE (9600)
- DATA BITS (default is 8)
- PARITY
- STOP BITS (default is 1)
- c. Select **OK** to confirm the configuration of the communication port. Make sure you select the correct COM port.
- **NOTE:** The M1000 communicates via the COM port. TCP/IP is not supported.
- 5. To extract the event files:
  - a. Select **Download Flowmeter Data**.
  - b. Select the Totalizer and Error Log tab.
  - c. Select Download.
  - d. Optional: Select **Save as Excel file...** for each event file to save the history of events.
  - e. Select the **Startup Log** tab.
  - f. Select Download.
  - g. Optional: Select **Save as Excel file...** for each event file to save the history of events.
  - h. Select the **Configuration Event Log** tab.
  - i. Select **Download**.
  - j. Optional: Select **Save as Excel file...** for each event file to save the history of events.
  - k. Select Cancel to exit this application window.

#### **INSTALLING THE FLOW METER TOOL**

- 1. Insert the CD containing the Flow Meter files. The autorun tool displays the Welcome screen.
- 2. Click **Next** to confirm that you want to install the tool.

| 岃 Flow Meter Tool                                                                                                    |                                                      |                                                    |
|----------------------------------------------------------------------------------------------------|------------------------------------------------------|----------------------------------------------------|
| Welcome to the Flow Meter Tool Setup                                                                                                    | Wizard                                               |                                                    |
| The installer will guide you through the steps required to install Flow                                                                                                    | Meter Tool or                                        | n your computer.                                   |
| WARNING: This computer program is protected by copyright law a<br>Unauthorized duplication or distribution of this program, or any porti<br>or criminal penalties, and will be prosecuted to the maximum extent | nd internationa<br>on of it, may re<br>possible unde | al treaties.<br>sult in severe civil<br>r the law. |
| Cancel                                                                                                    | < <u>B</u> ack                                       | Next >                                             |

3. On the *Select Installation Folder* screen, select the folder where you would like the tool installed. Click **Next**.

| 😼 Flow Meter Tool                                                                            |                                      |
|----------------------------------------------------------------------------------------------|--------------------------------------|
| Select Installation Folder                                                                   |                                      |
| The installer will install Flow Meter Tool to the following folder.                          |                                      |
| To install in this folder, click "Next". To install to a different folder, enter it below or | click "Browse".                      |
| Eolder:<br>[C:\Program Files (x86)\Badger Meter\Flow Meter Tool\                             | B <u>r</u> owse<br><u>D</u> isk Cost |
| Install Flow Meter Tool for yourself, or for anyone who uses this computer:                  |                                      |
| © <u>E</u> veryone                                                                           |                                      |
| ◙ Just <u>m</u> e                                                                            |                                      |
| Cancel < <u>B</u> ack                                                                        | Next >                               |

4. Wait while the tool installs.

| 岃 Flow Meter Tool                   |  |
|-------------------------------------|--|
| Installing Flow Meter Tool          |  |
| Flow Meter Tool is being installed. |  |
| Please wait                         |  |

5. When the installation is complete, click **Close**.

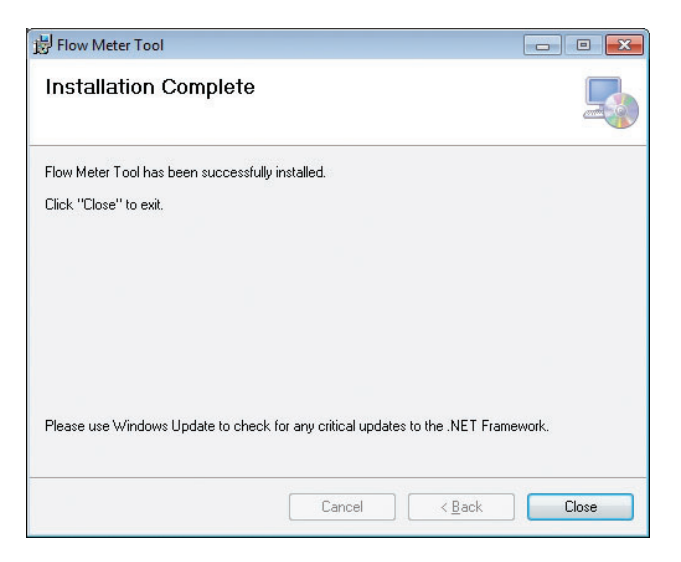

## ALTERNATE FLOW METER TOOL INSTALLATION METHOD

If the CD does not automatically open:

- 1. Navigate to the CD disk location.
- 2. Click on the Badger Meter Flow Meter Tool folder to open it.
- 3. Double-click the **index.htm** file to open it.
- 4. On the *Flow Meter Tool* window, select **Click here to run installer of Flow Meter tool**.

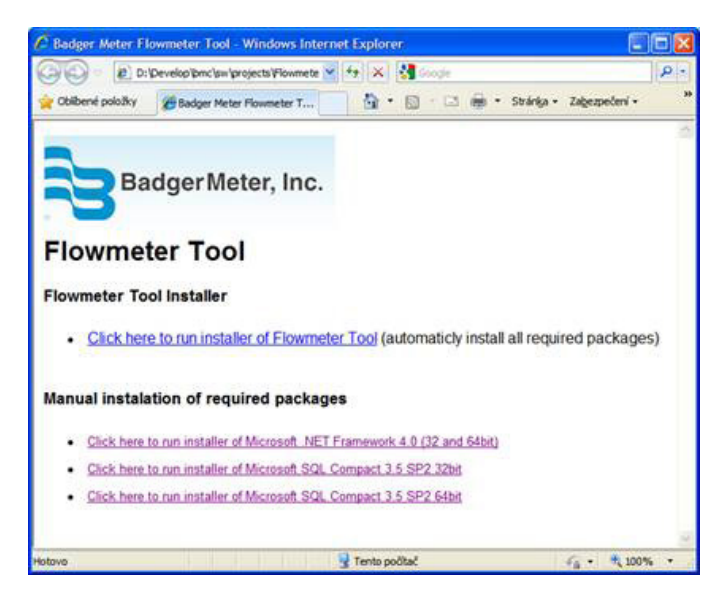

 Perform Steps 3 through 5 under "Installing the Flow Meter Tool" on page 2 in this document to complete the installation.

#### Control. Manage. Optimize.

ModMAG is a registered trademark of Badger Meter, Inc. Other trademarks appearing in this document are the property of their respective entities. Due to continuous research, product improvements and enhancements, Badger Meter reserves the right to change product or system specifications without notice, except to the extent an outstanding contractual obligation exists. © 2022 Badger Meter, Inc. All rights reserved.

www.badgermeter.com